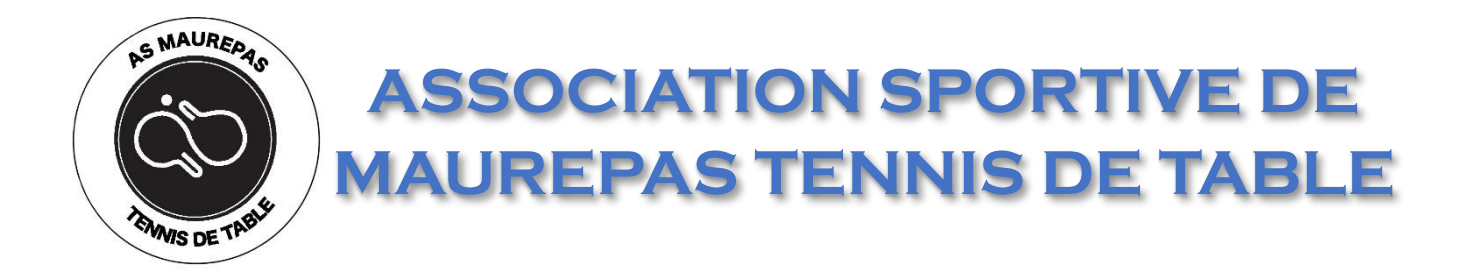

# Connexion à l'ASMTT

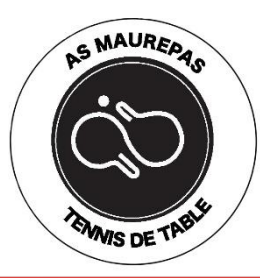

3

#### Création du compte

- Se rendre à l'adresse https://maurepasping.fr 1.
- Cliquez sur « Se connecter » 2.

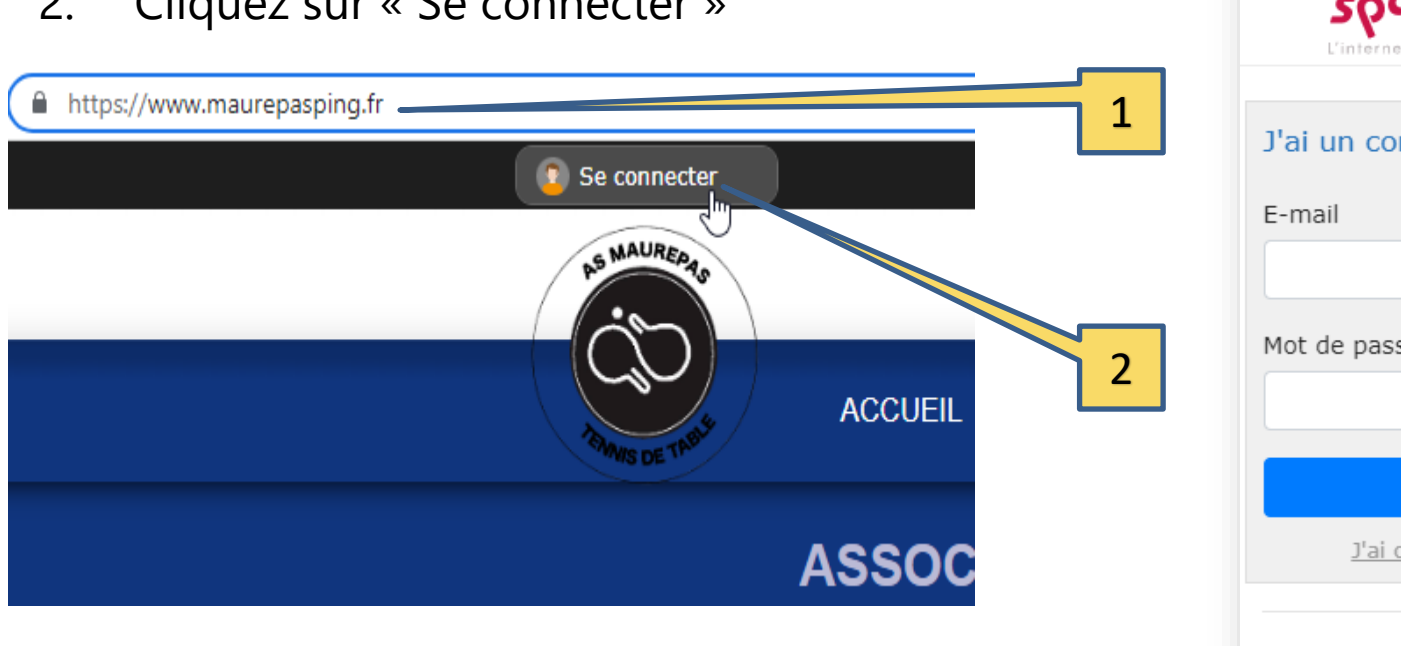

3. Puis cliquez sur « Créer un compte »

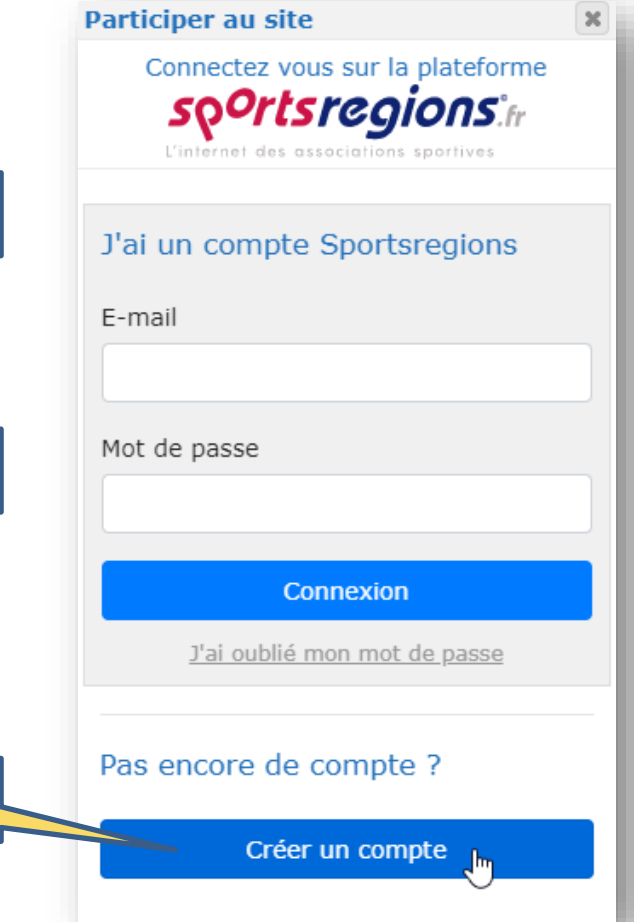

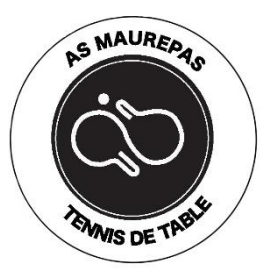

#### Création du compte

| Participer au site                                     | × |
|--------------------------------------------------------|---|
| Connectez vous sur la plateforme                       |   |
| L'internet des associations sportives                  | 5 |
| Créer un compte                                        | 6 |
| Nom                                                    |   |
|                                                        |   |
| Prénom                                                 | _ |
|                                                        |   |
| E-mail                                                 |   |
|                                                        |   |
| Mot de passe                                           | 4 |
| Confirmer                                              |   |
|                                                        |   |
| <ul> <li>J'accepte les conditions générales</li> </ul> | 5 |
| d'utilisation de la plateforme                         |   |
| Sportsregions                                          |   |
| Créer un compte                                        | • |
| i'ai déià un compte                                    |   |

- 4. Remplir les champs
- 5. Puis cliquez sur « Créer un compte »
- 6. Acceptez
- 7. Validez

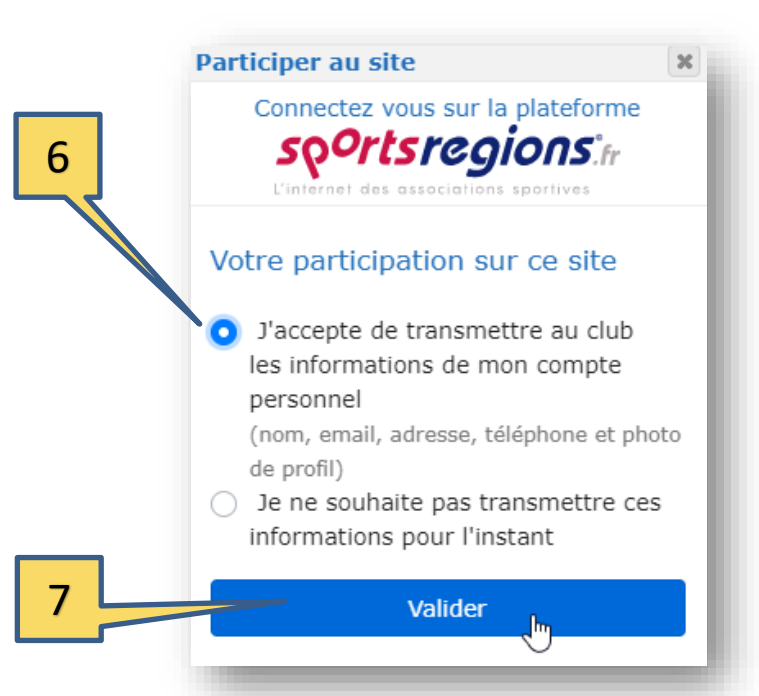

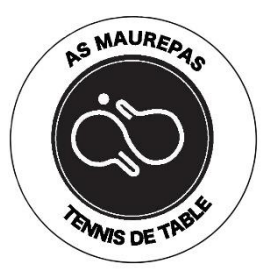

9

#### Création du compte

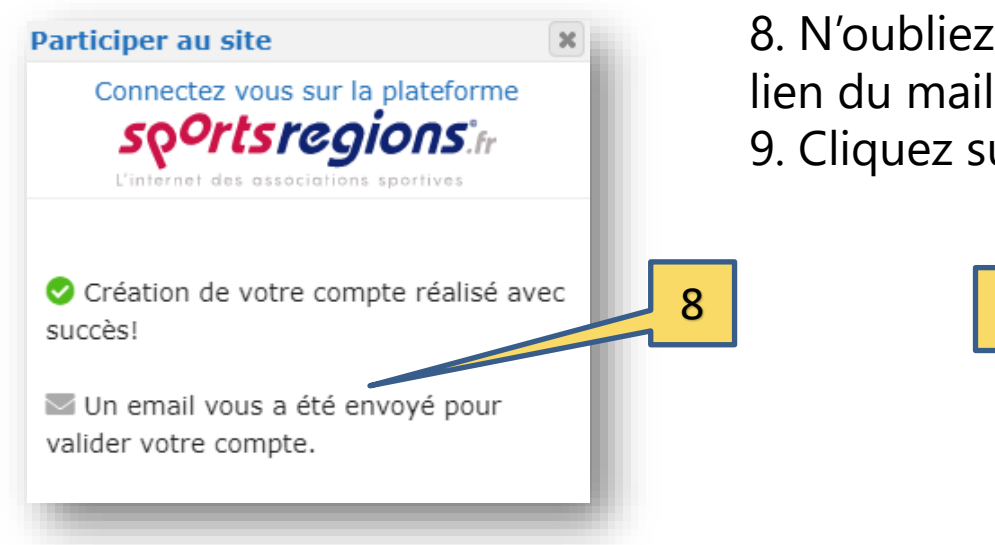

8. N'oubliez pas de confirmer en cliquant sur le lien du mail que vous venez de recevoir9. Cliquez sur « Activer mon compte ».

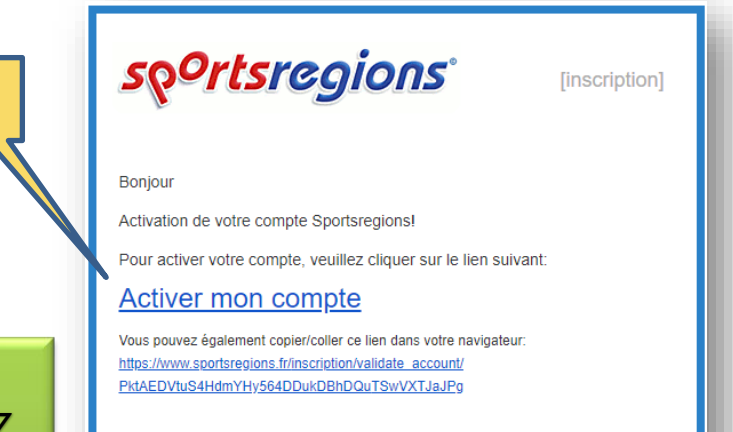

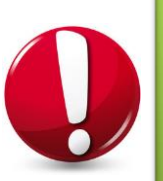

Une fois votre compte activé, vous pourrez accéder aux contenus masqués du public, tels que les comptes-rendus d'assemblée générale, les photos, vidéos, etc....

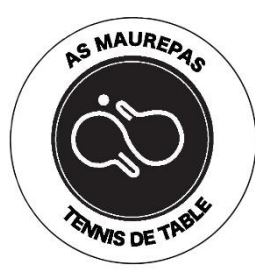

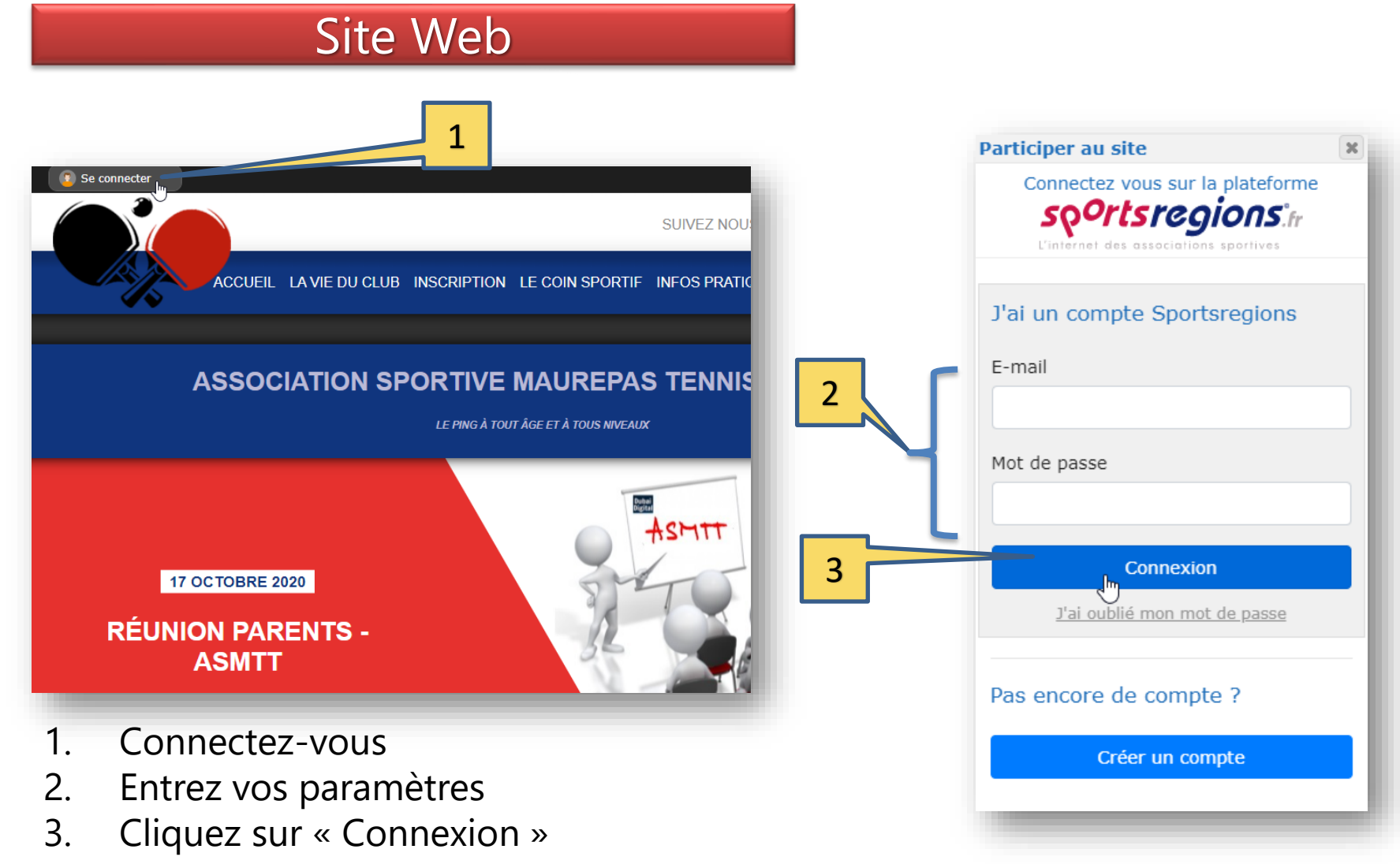